# Adding a NetTA Assignment to Your Course

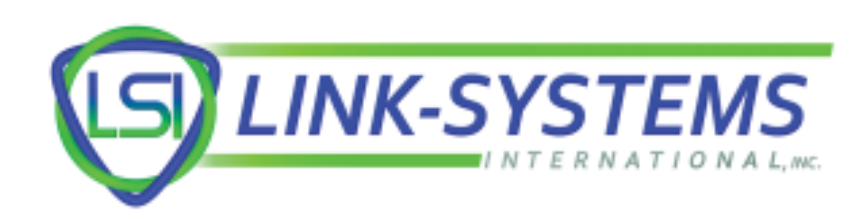

#### Select "Assignments" from your course's navigation menu

#### ECO 2013 FA20

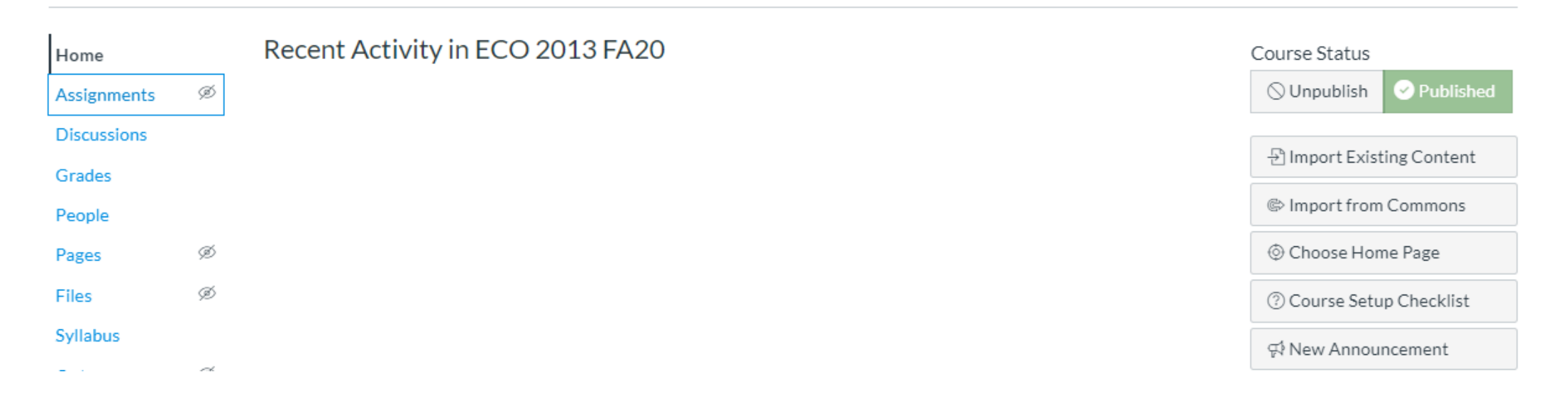

#### Select "+ Assignment" to begin creating a new assignment

#### $\equiv$ ECO 2013 FA20 $\rightarrow$ Assignments

| Home        | đ  | All Grading Periods    Search for Assignment | + Group | + Assignment | : |
|-------------|----|----------------------------------------------|---------|--------------|---|
| Assignments | 92 |                                              |         |              |   |
| Discussions |    | 🗄 🔻 Assignments                              |         | + 3          | : |
| Grades      |    |                                              |         |              |   |
| People      |    | No assignments in this group                 |         |              |   |
| Pages       | Ø  |                                              |         |              |   |
| Files       | Ø  |                                              |         |              |   |
| Syllabus    |    |                                              |         |              |   |
| Outcomes    | ø  |                                              |         |              |   |
| Rubrics     |    |                                              |         |              |   |

Fill out the assignment form with information about the assignment For submission type, select "Online" (File Uploads)

Settings

Do not count this assignment towards the final grade

| Submission Type | Online 🗸                   |
|-----------------|----------------------------|
|                 | Online Entry Options       |
|                 | Text Entry                 |
|                 | Website URL                |
|                 | Media Recordings           |
|                 | ✓ File Uploads             |
|                 | Restrict Upload File Types |

Setting "Submission Type" to Online ensures that you can associate a rubric with this assignment. If you do not wish to use a rubric for grading this assignment, skip ahead to slide 9.

#### Select "Save" to save the assignment without publishing it

| Assign | Assign to                                 |        |                |   |  |  |
|--------|-------------------------------------------|--------|----------------|---|--|--|
|        | Everyone ×                                |        |                |   |  |  |
|        | Due                                       |        |                | 1 |  |  |
|        | Sep 16 11:59pm                            |        |                |   |  |  |
|        | Wed Sep 16, 2020 1                        | 1:59pm |                |   |  |  |
|        | Available from                            |        | Until          |   |  |  |
|        | Aug 26 12am                               |        | Sep 16 11:59pm |   |  |  |
|        | Wed Aug 26, 2020 Wed Sep 16, 2020 11:59pm |        |                |   |  |  |
|        |                                           |        |                |   |  |  |
|        |                                           | +-     | Add            |   |  |  |

Notify users that this content has changed
 Cancel
 Save & Publish
 Save

### Select "+ Rubric" to add a rubric to the assignment

| Home<br>Assignments | ø | Principles of Macroeconomics Writing<br>Assignment 1 |                          |                | S Publish         | ⊗ Edit : |  |
|---------------------|---|------------------------------------------------------|--------------------------|----------------|-------------------|----------|--|
| Discussions         |   |                                                      |                          |                |                   | ]        |  |
| Grades              |   | Description                                          | n of writing assignmen   | t 1            |                   |          |  |
| People              |   |                                                      |                          |                |                   |          |  |
| Pages               | ø |                                                      | Points 25                |                |                   |          |  |
| Files               | ø | Su                                                   | Submitting a file upload |                |                   |          |  |
| Syllabus            |   |                                                      |                          |                |                   |          |  |
| Outcomes            | ø | Due                                                  | For                      | Available from | Until             |          |  |
| Rubrics             |   | Sep 16                                               | Everyone                 | Aug 26 at 12am | Sep 16 at 11:59pm |          |  |
| Quizzes             | ø |                                                      | 1                        |                |                   |          |  |
| Modules             | ø | + Rubric                                             | J                        |                |                   |          |  |
| Announcement        | ø |                                                      |                          |                |                   |          |  |

## Create a rubric, or use "Find Rubric" to associate the assignment with a previously-created rubric

If you're creating a rubric, make sure to select "Use this rubric for assignment grading" before selecting "Create Rubric".

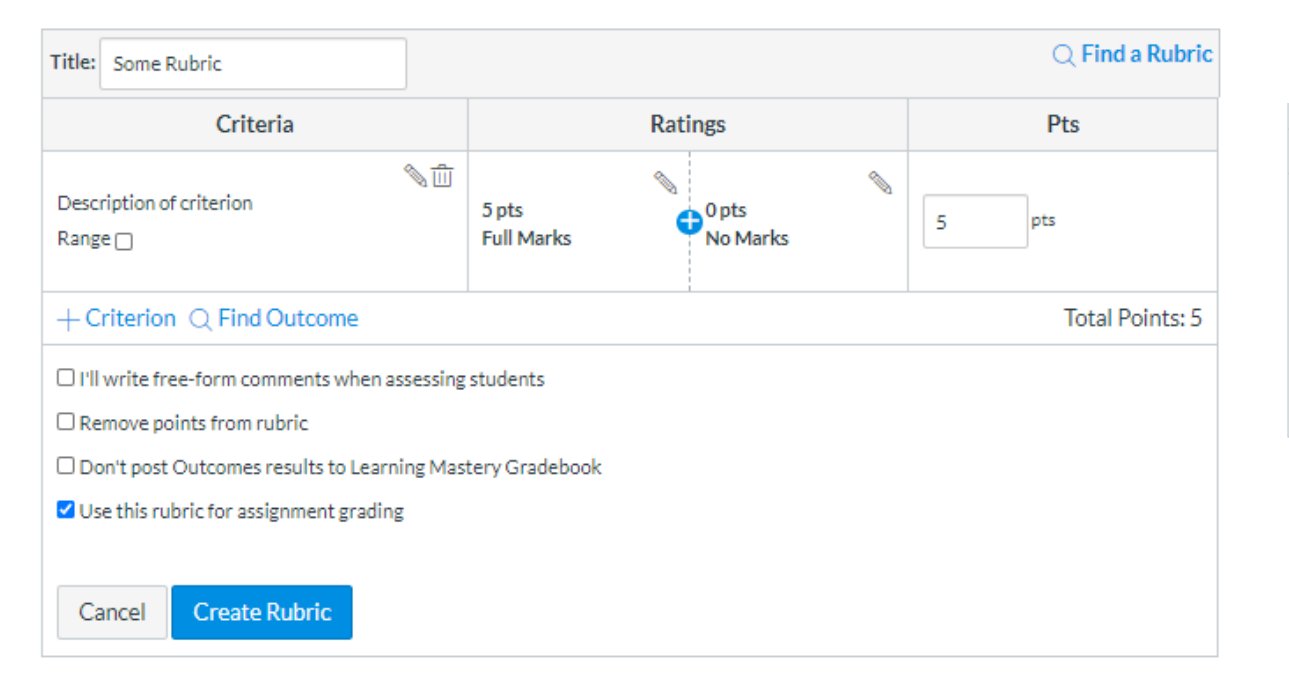

If you're using a previously-created rubric, select the edit (pencil) option, then the "Use this rubric for assignment grading" option, and then the "Update Rubric" option.

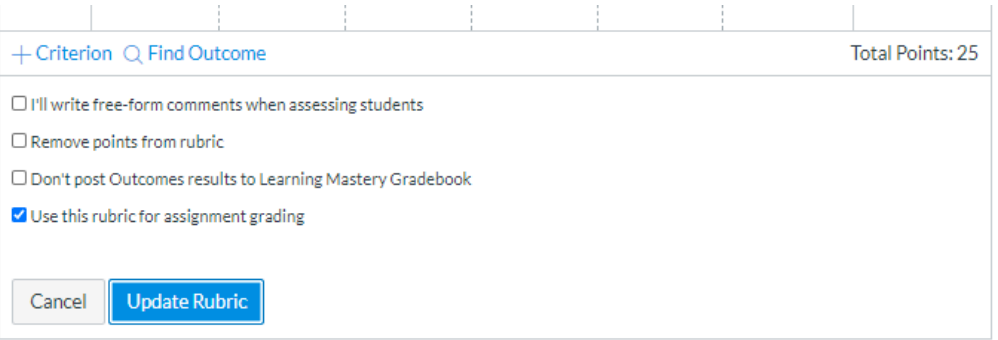

After adding the rubric, select "Edit" to edit the assignment

| Home<br>Assignments | ø   | Principl<br>Assignm      | iples of Macroeconomics Writing<br>nment 1 |                           |                   | ∾ Edit : |
|---------------------|-----|--------------------------|--------------------------------------------|---------------------------|-------------------|----------|
| Discussions         |     |                          |                                            |                           |                   |          |
| Grades              |     | Description              | of writing assignmen                       | t 1                       |                   |          |
| People              |     |                          | <u> </u>                                   |                           |                   | 1        |
| Pages               | ø   |                          | Points 25                                  |                           |                   |          |
| Files               | ø   | Submitting a file upload |                                            |                           |                   |          |
| Syllabus            |     |                          |                                            |                           |                   |          |
| Outcomes            | ø   | Due                      | For                                        | Available from            | Until             |          |
| Rubrics             |     | Sep 16                   | Everyone                                   | Aug 26 at 12am            | Sep 16 at 11:59pm |          |
| Quizzes             | ø   |                          |                                            |                           |                   |          |
| Modules             | ø   | Principles of            | Macroeconomics Wr                          | iting Assignment 1 Rubric |                   | %Q ₫     |
| Announcements       | ø   | Criteria                 |                                            | Ratings                   |                   | Pts      |
|                     | - 1 |                          | 1                                          |                           | 1                 |          |

### Change submission type to "External Tool" Select "Find"

Submission Type

External Tool

External Tool Options

Enter or find an External Tool URL

Image: mathematical external tool URL

Image: mathematical external tool URL

Image: mathematical external tool URL

Image: mathematical external tool URL

Image: mathematical external tool URL

Image: mathematical external tool URL

Image: mathematical external tool URL

Image: mathematical external tool URL

Image: mathematical external tool URL

Image: mathematical external tool URL

Image: mathematical external external tool URL

Image: mathematical external external exte

## In the "Configure External Tool" pop-up, select NetTA Select the "Select" button to confirm

| Configure External Tool                                                                                                    |     |  |  |  |
|----------------------------------------------------------------------------------------------------|-----|--|--|--|
| <ul> <li>Select a tool from the list below, or enter a URL for an external tool you already know is configured with Basic LTI to add a link to it to this module.</li> <li>NetTA         Leverage NetTA for seamless assignment grading         URL: https://www.worldwidewhiteboa         Load in a new tab     </li> </ul> | *   |  |  |  |
| Cancel                                                                                                    | ect |  |  |  |

#### Select "Save & Publish" on the assignment page to publish the assignment

| Assign | Assign to                                 |  |                |  |  |  |
|--------|-------------------------------------------|--|----------------|--|--|--|
|        | Everyone ×                                |  |                |  |  |  |
|        | Due                                       |  |                |  |  |  |
|        | Sep 16 11:59pm                            |  |                |  |  |  |
|        | Wed Sep 16, 2020 11:59pm                  |  |                |  |  |  |
|        | Available from                            |  | Until          |  |  |  |
|        | Aug 26 12am                               |  | Sep 16 11:59pm |  |  |  |
|        | Wed Aug 26, 2020 Wed Sep 16, 2020 11:59pm |  |                |  |  |  |
|        |                                           |  |                |  |  |  |
|        | + Add                                     |  |                |  |  |  |

Notify users that this content has changed

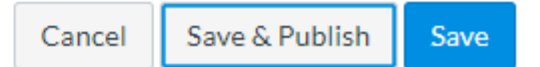

If this is the first NetTA assignment you're adding to this course, select "Enable NetTA" and then select "Authorize" on the page that opens in a new tab

| Principles of Macroeconomics Writing Assignment 1                  |                                                                                           |
|--------------------------------------------------------------------|-------------------------------------------------------------------------------------------|
|                                                                    | Note: Head Settings                                                                       |
| Description of writing assignment 1                                | (♡) SpeedGrader™                                                                          |
|                                                                    | CANVAS                                                                                    |
|                                                                    | NetTA                                                                                     |
| ? NotTA                                                            | NetTA is requesting access to your account.                                               |
|                                                                    | You are authorizing this app as Robert Veit.<br>Your email address is rveit@nettutor.com. |
| NetTA is not enabled for this course. Please use the link below to | Cancel                                                                                    |
| complete the NetTA setup.                                          | Authorize                                                                                 |
| Enable NetTA                                                       |                                                                                           |
|                                                                    |                                                                                           |